## Smarter Balanced Online Test Korean Translated Test Directions Student Resource Sheet All Grades Mathematics

• This document provides the translations of the test directions. A biliterate student or adult can read these direction in conjunction with the online Math test.

• The document contains the English message observed on the computer screen followed by the translation.

| Message                                          | Translation (Korean)           |
|--------------------------------------------------|--------------------------------|
| Enter your first name.                           | 이름을 입력하십시오.                    |
| Enter your Student ID.                           | 학생 ID를 입력하십시오.                 |
| Enter your Session ID.                           | 세션 ID를 입력하십시오.                 |
| Your first name and student ID do not match      | 이름과 학생 ID가 주 기록과 일치하지          |
| state records. Please try again or ask your Test | 않습니다. 다시 시도하거나 담당 테스트          |
| Administrator for help.                          | 관리자에게 지원을 요청하십시오.              |
| You cannot log in with this browser. Please use  | 이 브라우저로 로그인할 수 없습니다. 최신        |
| the latest Secure Browser or a supported Web     | Secure Browser 또는 지원되는 웹 브라우저를 |
| browser.                                         | 사용하십시오.                        |
| Use only the navigation buttons at the top of    | 화면 상단의 탐색 버튼만 사용하십시오.          |
| the screen.                                      |                                |
| Your login did not work. Please try again or ask | 로그인이 작동하지 않습니다. 다시             |
| your Test Administrator for help.                | 시도하거나 담당 테스트 관리자에게 도움을         |
|                                                  | 요청하십시오.                        |
| You cannot log in until the following programs   | 다음 프로그램이 닫힐 때까지 로그인할 수         |
| are closed:                                      | 없습니다:                          |
| Another program has started, and you will be     | 다른 프로그램이 시작되어 로그아웃됩니다.         |
| logged out. Ask your Test Administrator for      | 담당 테스트 관리자에게 도움을               |
| help.                                            | 요청하십시오.                        |
| Are you sure you want to pause the test? If      | 테스트를 일지 정지하시겠습니까? {0}분         |
| you pause your test for more than {0} minutes,   | 이상 테스트를 정지할 경우, 이미 답변한         |
| you may be unable to make changes to             | 질문을 변경할 수 없습니다. 테스트를           |
| questions that you have already answered. Ask    | 정지하기 전에 담당 테스트 관리자에게           |
| your Test Administrator before pausing your      | 문의하십시오.                        |
| test.                                            |                                |
| You have reached the end of the test. Click      | 테스트 끝에 도달하셨습니다. 다음 페이지로        |
| [Yes] to continue to the next page. Click [No]   | 계속하려면 [예]를 클릭하십시오. 테스트를 계속     |
| to keep working on your test.                    | 삭업하려면 [아니요]를 클릭하십시오.           |
| The question did not load. Click [Yes] to try    | 질문이 로드되지 않았습니다. 다시             |
| again. Click [No] to log out.                    | 시도하려면 [예]를 클릭하십시오.             |
|                                                  | 로그아웃하려면 [아니요]를 클릭하십시오.         |

| The page did not load. Ask your Test              | 페이지가 로드되지 않았습니다. 담당 테스트   |
|---------------------------------------------------|---------------------------|
| Administrator for help.                           | 관리자에게 도움을 요청하십시오.         |
| Your answer has not been saved. Click [Yes] to    | 답변이 저장되지 않았습니다. 다시        |
| try again. Click [No] to log out of your test     | 시도하려면 [예]를 클릭하십시오. 답변을    |
| without saving your answer.                       | 저장하지 않고 테스트에서 로그아웃하려면     |
|                                                   | [아니요]를 클릭하십시오.            |
| Could not send information over the network.      | 네트워크로 정보를 보낼 수 없습니다. 다시   |
| Click [Yes] to try again. Click [No] to log out.  | 시도하려면 [예]를 클릭하십시오.        |
|                                                   | 로그아웃하려면 [아니요]를 클릭하십시오.    |
| You must select a prompt before moving to         | 다음 페이지로 이동하기 전에 프롬프트를     |
| the next page.                                    | 선택해야 합니다.                 |
| You must enter some text before you can save      | 답변을 저장하려면 텍스트를 일부 입력해야    |
| your response.                                    | 합니다.                      |
| Are you sure you want to pause the test? Ask      | 테스트를 일시 정지하시겠습니까? 테스트를    |
| your Test Administrator before pausing your       | 정지하기 전에 담당 테스트 관리자에게      |
| test.                                             | 문의하십시오.                   |
| You must answer all questions on this page        | 다음 페이지로 이동하기 전에 이 페이지의    |
| before moving to the next page. (You may          | 모든 질문에 답해야 합니다. (스크롤을     |
| have to scroll down to see all questions.)        | 내려야 모든 질문을 볼 수 있습니다.)     |
| You have answered all the questions in this       | 이 테스트의 모든 질문에 답하셨습니다.     |
| test. When you have finished checking your        | 답변 확인을 마쳤으면 [테스트 종료] 버튼을  |
| answers, click the [End Test] button.             | 클릭하십시오.                   |
| You must answer all of the questions on this      | 테스트를 종료하기 전에 이 페이지의 모든    |
| page before you can end the test.                 | 질문에 답해야 합니다.              |
| Press [Stop] on the sound player before you       | 이 페이지 밖으로 이동하기 전에 사운드     |
| move away from this page.                         | 플레이어에서 [정지]를 누르십시오.       |
| The recording is too soft. Click [Try Again] to   | 레코딩이 너무 약합니다. 새 레코딩을      |
| make a new recording. Click [Keep It] to save     | 만들려면 [다시 시도]를 클릭하십시오. 이   |
| this recording and go to the next question.       | 레코딩을 저장하고 다음 질문으로         |
|                                                   | 넘어가려면 [유지]를 클릭하십시오.       |
| Click to cancel the request and return to the     | 요청을 취소하고 로그인 페이지로         |
| login page.                                       | 돌아가려면 클릭하십시오.             |
| The Test Administrator has denied your            | 테스트 관리자가 요청을 거부했습니다.      |
| request.                                          |                           |
| Message from your Test Administrator:             | 테스트 관리자의 메시지:             |
| Flash {0} or higher is needed to take this test.  | 이 테스트를 치르려면 Flash {0} 이상이 |
| Ask your Test Administrator for help.             | 필요합니다. 담당 테스트 관리자에게 도움을   |
|                                                   | 요청하십시오.                   |
| Java {0} or higher is required for this test. Ask | 이 테스트를 치르려면 Java {0} 이상이  |
| your Test Administrator for help.                 | 필요합니다. 담당 테스트 관리자에게 도움을   |
|                                                   | 요청하십시오.                   |

| Please wait while we detect whether Java is       | Java가 설치되었는지 탐지하는 동안 기다려    |
|---------------------------------------------------|-----------------------------|
| installed.                                        | 주십시오.                       |
| If you hear the sound, click [Yes]. If not, click | 소리가 들리면 [예]를 클릭하십시오. 안      |
| [No].                                             | 들리면 [아니요]를 클릭하십시오.          |
| Sound Check: Record Your Voice                    | 음향 검사: 음성을 녹음하십시오.          |
| Press the Microphone button to start              | 마이크 버튼을 클릭해 레코딩을            |
| recording. Say your name into your                | 시작하십시오. 마이크에 대고 이름을         |
| microphone. When you are done, press the          | 말하십시오. 끝나면 정지 버튼을           |
| Stop button. Press the Play button to listen to   | 누르십시오. 재생 버튼을 눌러 녹음 내용을     |
| your recording. If you hear your voice, click     | 들으십시오. 목소리가 들리면 [예]를        |
| [Yes]. If you do not hear your voice, click       | 클릭하십시오. 목소리가 들리지 않으면        |
| [Problem (No)].                                   | [문제(아니요)]를 클릭하십시오.          |
| Java 1.4 or higher is required for this test.     | 이 테스트에는 Java 1.4 이상이 필요합니다. |
| Flash 10 or higher is required for this test.     | 이 테스트에는 Flash 10 이상이 필요합니다. |
| Click to cancel the request and return to the     | 요청을 취소하고 로그인 페이지로           |
| login page.                                       | 돌아가려면 클릭하십시오.               |
| The Test Administrator has denied your            | 테스트 관리자가 요청을 거부했습니다.        |
| request.                                          |                             |
| Message from your Test Administrator:             | 테스트 관리자의 메시지:               |
| Click [?]                                         | [?]를 클릭해                    |
| to access this Help Guide at any time during      | 언제든 이 도움말에 액세스할 수 있습니다.     |
| your test.                                        |                             |
| Return to Login                                   | 로그인으로 돌아가기                  |
| Student Testing Site                              | 학생 테스트 사이트                  |
| There is a problem connecting to the Internet.    | 인터넷 연결에 문제가 있습니다. 테스트를      |
| Pause your test and try again.                    | 일시 정지하고 다시 시도하십시오.          |
| Are you sure you want to change the prompt        | 먼저 선택한 프롬프트를 변경하시겠습니까?      |
| you previously selected? <yes> <no></no></yes>    | <예> <아니요>                   |
| Are you sure you want to change the prompt        | 먼저 선택한 프롬프트를 변경하시겠습니까?      |
| you previously selected? <yes> <no></no></yes>    | <예> <아니요>                   |

| Click here to learn how to answer technology-<br>enhanced questions. Welcome to the Training<br>Test site. You can use this site to take sample<br>tests online to become familiar with the online<br>testing environment. Some of the questions<br>will require you to select one answer; others<br>may require you to type a short answer, draw<br>a picture, or complete another type of open-<br>ended task. Click here to learn how to answer<br>technology-enhanced questions. You must use<br>Mozilla Firefox or the Secure Browser as your<br>Internet browser to access the Training Test.<br>Internet Explorer and Safari will not work with<br>this site. Click here to download Firefox for<br>Windows, Mac OS X, and Linux. | 여기를 클릭해 테크놀로지 활용 질문에<br>답하는 방법을 배우십시오. Training Test<br>Site에 오신 것을 환영합니다. 이 사이트를<br>이용해 온라인으로 샘플 테스트를 치르고<br>온라인 테스트 환경에 익숙해질 수<br>있습니다. 하나의 답변을 선택하는 문제도<br>있고, 짧은 답변을 입력하거나 그림을<br>그리거나 다른 유형의 개방형 과제를<br>완료해야 하는 문제도 있습니다. 대화형<br>튜토리얼: 여기를 클릭해 테크놀로지 활용<br>질문에 답하는 방법을 배우십시오. Training<br>Test에 액세스하려면 인터넷 브라우저로<br>Mozilla Firefox 또는 Secure Browser를<br>사용해야 합니다. Internet Explorer 및<br>Safari는 이 사이트에서 작동하지 않습니다.<br>여기를 클릭해 Windows, Mac OS X 및 Linux용<br>Firefox를 다운로드하십시오. |
|----------------------------------------------------------------------------------------------------|----------------------------------------------------------------------------------------------------|
|                                                                                                    |                                                                                                    |
| Welcome to AIR Online! Enter your first name,<br>SSID and the Session ID in the fields above.<br>Your Test Administrator will give you the<br>Session ID.Click [Sign In] to continue.                                                                                                    | AIR Online에 오신 것을 환영합니다! 상기<br>필드에 이름, SSID 및 세션 ID를<br>입력하십시오. 담당 테스트 관리자가 세션<br>ID를 알려 드릴 것입니다. 계속하려면<br>[로그인]을 클릭하십시오.                                                                                                    |
| To log in with your student account (using<br>Name / SSID): Uncheck the "Guest User"<br>checkbox (both fields will become blank) Enter<br>your First Name and SSID in the fields above.<br>To log in as a Guest (anonymous user): Mark<br>the "Guest User" checkbox (both fields will<br>automatically display Guest) Click [Sign In] to<br>login to the Training Test as a guest user. Guest<br>Session? In a Guest Session, you do not need<br>Test Administrator approval and can take a<br>Training Test using your own settings. To take<br>a Training Test in a session with a Test<br>Administrator, uncheck the "Guest Session"<br>checkbox and enter the Session ID in the field<br>before clicking [Sign In].                  | 학생 계정으로 로그인하는 방법(이름 / SSID<br>사용): "게스트 사용자" 체크박스를 체크<br>해제(두 필드 모두 공란이 됨) 상기 필드에<br>이름 및 SSID를 입력하십시오. 게스트로<br>로그인하는 방법(익명의 사용자): "게스트<br>사용자" 체크박스에 표시(두 필드 모두<br>자동으로 게스트 표시) [로그인]을 클릭해<br>Training Test에 게스트 사용자로<br>로그인하십시오. 게스트 세션?<br>게스트 세션에서는 테스트 관리자의<br>승인 없이 본인의 설정을 이용해 Training<br>Test를 치를 수 있습니다. 테스트 관리자가<br>있는 Training Test를 치르려면, "게스트 세션"<br>체크박스의 표시를 해제하고 해당 필드에<br>세선 ID를 입력한 후 [로그인]을<br>클릭하십시오.                                                             |
| וסט נט נוופ דומוווווא ופגנ אונפ                                                                                                    | i ai i i ig i est siteエ /   /                                                                                                    |

| Please review the information below. If all of      | 아래 정보를 검토하십시오. 모든 정보가    |
|-----------------------------------------------------|--------------------------|
| the information is correct, click [Yes]. If not,    | 올바르면 [예]를 클릭하십시오. 아니면    |
| click [No].                                         | [아니요]를 클릭하십시오.           |
| Please wait while your Test Administrator           | 담당 테스트 관리자가 테스트용 설정을     |
| reviews your test settings. This may take a few     | 검토하는 동안 기다리십시오. 몇 분 가량   |
| minutes                                             | 소요됩니다                    |
| Is the test listed above the test you want to       | 상기에 표시된 테스트가 귀하가 원하는     |
| take? If it is, click [Yes, Start My Test]. If not, | 테스트입니까? 그렇다면 [예, 테스트를    |
| click [No].                                         | 시작]을 클릭하십시오. 아니면 [아니요]를  |
|                                                     | 클릭하십시오.                  |
| Please wait while your Test Administrator           | 담당 테스트 관리자가 테스트용 설정을     |
| reviews your test settings. This may take a few     | 검토하는 동안 기다리십시오. 몇 분 가량   |
| minutes                                             | 소요됩니다                    |
| Select a test.                                      | 테스트를 선택하십시오.             |
| Scroll down for more information.                   | 스크롤을 내려 더 많은 정보를 확인하십시오. |
|                                                     |                          |
| You have finished the test. You may now log         | 테스트를 마시쳤습니다. 로그아웃하십시오.   |
| out.                                                |                          |
| No score is provided for this test.                 | 이 테스트에 제공된 점수가 없습니다.     |
| You have reached the end of the test. You may       | 테스트 끝에 도달하셨습니다. 답변을      |
| review your answers. If you are done reviewing      | 검토하십시오. 답변 검토를 마쳤으면      |
| your answers, click [Submit Test]. You cannot       | [테스트 제출]을 클릭하십시오. 테스트를   |
| change your answers after you submit the test.      | 제출한 후에는 답변을 변경할 수 없습니다.  |
|                                                     |                          |
| You have marked questions. Review these             | 표시를 해 놓은 질문들이 있습니다.      |
| questions before submitting your test.              | 테스트를 제출하기 전에 이 질문들을      |
|                                                     | 검토하십시오.                  |
| Some advanced java-based test questions             | 일부 고급 java 기반 테스트 질문의 경우 |
| require a student to draw a picture, or             | 학생들은 그림을 그리거나 다른 유형의     |
| complete another type of open-ended task.           | 개방형 과제를 완료해야 합니다. 여기를    |
| Click here for examples of these open-ended         | 클릭해 이러한 개방형 질문의 예를       |
| questions.                                          | 확인하십시오.                  |
| There was a problem with the system. Please         | 시스템에 문제가 있습니다. 담당 테스트    |
| give this number to your Test Administrator.        | 관리자에게 이 번호를 전달하십시오.      |
|                                                     |                          |
| Return to the login screen.                         | 로그인 화면으로 돌아가십시오.         |
| Submit Test                                         |                          |
| Click the [Print Passage] button to print the       | [구절 인쇄]를 클릭해 구절을 인쇄하십시오. |
| passage.                                            |                          |

| Are you sure you want to pause the test? If      | 테스트를 일지 정지하시겠습니까? {0}분   |
|--------------------------------------------------|--------------------------|
| you pause your test for more than {0} minutes,   | 이상 테스트를 정지할 경우, 이미 답변한   |
| you may be unable to make changes to             | 질문을 변경할 수 없습니다. 테스트를     |
| questions that you have already answered. Ask    | 정지하기 전에 담당 테스트 관리자에게     |
| your Test Administrator before pausing your      | 문의하십시오.                  |
| test.                                            |                          |
| Save your work before making a print request.    | 인쇄 요청을 하기 전에 작업을 저장하십시오. |
| There was a problem with your print request.     | 인쇄 요청에 문제가 있습니다. 다시      |
| Try again or ask your Test Administrator for     | 시도하거나 담당 테스트 관리자에게 도움을   |
| help.                                            | 요청하십시오.                  |
| To send helpful information, describe what the   | 유용한 정보를 전송하려면 문제가 무엇인지   |
| problem is and click [Yes].                      | 설명한 후 [예]를 클릭하십시오.       |
| There is a problem connecting to the Internet.   | 인터넷 연결에 문제가 있습니다. 테스트를   |
| Pause your test and try again.                   | 일시 정지하고 다시 시도하십시오.       |
| Are you sure you want to change the prompt       | 이미 선택한 프롬프트를 변경하시겠습니까?   |
| you already selected? <yes> <no></no></yes>      | <예> <아니요>                |
| Select two (2) points to connect or press and    | 연결할 두(2) 점을 선택하거나 눌러서 끌어 |
| drag to create and connect points.               | 점을 생성해 연결하십시오.           |
| Select two (2) points to connect with the arrow. | 화살표로 연결할 두(2) 점을 선택하십시오. |
| Select two (2) points to connect with the        | 이중 화살표로 연결할 두(2) 점을      |
| double arrow.                                    | 선택하십시오.                  |
| Select an object to remove.                      | 제거할 대상을 선택하십시오.          |
| Select a point or edge to add value.             | 값을 추가할 점 또는 모서리를 선택하십시오. |
| Select the location for the label.               | 라벨 위치를 선택하십시오.           |
| Move the object to a new location and click      | 대상을 새로운 위치로 이동하고 마우스     |
| the mouse button to place the object.            | 버튼을 클릭해 대상을 위치시키십시오.     |
| Release the mouse button to place the object     | 마우스 버튼을 해제해 원하는 곳에 대상을   |
| where you want it.                               | 위치시키십시오.                 |
| Release the mouse button to drop the object      | 마우스 버튼을 해제해 원하는 곳에 대상을   |
| where you want it.                               | 놓으십시오.                   |
| Click the mouse button to drop the object        | 마우스 버튼을 클릭해 원하는 곳에 대상을   |
| where you want it.                               | 놓으십시오.                   |
| Did you hear the English text? Press [Yes] or    | 영어 텍스트를 들었습니까? 아래에서 [예]  |
| [No] below.                                      | 또는 [아니요]를 누르십시오.         |

| Select the green button to test your Text-to-              | 노샌 버트을 선택해 무자 은성 변화 석정을                                      |
|------------------------------------------------------------|--------------------------------------------------------------|
| Speech settings. You should hear the following             | 데스트하신시오 "이 텍스트를 큰 소리로                                        |
| nhrase <sup>,</sup> "This text is being read aloud " Click | 입고 있습니다"라는 문구가 득려야 한니다                                       |
| [Ves I heard the voice] if it worked. If it did not        | 전동이 되면 [예 목소리를 들었습니다]를                                       |
| work click [No. I did not hear the voice]                  | [ㅋᆼᇬ 되는 [에, ㅋㅗ딜 ᆯᆻᆸㅋㅋ]ᆯ<br>]클리하신시ㅇ 자도하지 않으며 [아니ㅇ             |
|                                                            | [ 걸 ~ 이 입시고. ~ ᆼ 이시 ᆭㅡ 근 [ 이 ᅴᅭ,<br>  모ㅅ리가 드리지 아스니다!르 크리치시시ㅇ |
|                                                            | [즉포니카 흐니지 ᆭᆸ닉닉]을 흐락아입지오.<br>                                 |
| Did you hear the Korean text? Click [Yes] or               | 한국어 텍스트를 들었습니까? [예] 또는                                       |
| [No].                                                      | [아니요]를 클릭하십시오.                                               |
| Click to listen in Korean                                  | 한국어로 들으려면 클릭                                                 |
| Korean text to be spoken                                   | 낭독할 한국어 텍스트                                                  |
| Did you hear the voice? Click [Yes] or [No].               | 목소리가 들렸습니까? [예] 또는 [아니요]를                                    |
|                                                            | 클릭하십시오.                                                      |
| Click [Try Again]. Make sure your computer's               | [다시 시도]를 클릭하십시오. 컴퓨터 음향이                                     |
| sound is not muted and try adjusting the                   | 무음 상태가 아닌지 확인하고 음량과 피치를                                      |
| volume and pitch. If you have done this and                | 조절해 보십시오. 그렇게 한 후에도 여전히                                      |
| you still do not hear the audio, please tell your          | 오디오가 들리지 않을 경우, 담당 테스트                                       |
| Test Administrator. Do not log out unless your             | 관리자에게 알리십시오. 테스트 관리자의                                        |
| TA tells you to do so.                                     | 지시가 있을 때까지 로그아웃하지 마십시오.                                      |
|                                                            |                                                              |
| Text-to-Speech is not available on the browser             | 사용 중인 브라우저 및/또는 플랫폼에서                                        |
| and/or platform that you are using. Please                 | 문자 음성 변환을 이용할 수 없습니다.                                        |
| make sure you are using a supported secure                 | 지원되는 Secure Browser 또는 보안성                                   |
| browser or secure Chromebooks login.                       | Chromebooks 로그인을 사용 중인지                                      |
|                                                            | 확인하십시오.                                                      |
| Student Testing Site                                       | 학생 테스트 사이트                                                   |
| AIR's Test Delivery System                                 | AIR의 테스트 실시 시스템                                              |
| Some advanced java-based test questions                    | 일부 고급 java 기반 테스트 질문의 경우                                     |
| require a student to draw a picture, or                    | 학생들은 그림을 그리거나 다른 유형의                                         |
| complete another type of open-ended task.                  | 개방형 과제를 완료해야 합니다. 여기를                                        |
| Click here for examples of these open-ended                | 클릭해 이러한 개방형 질문의 예를                                           |
| questions. The student testing website and the             | 확인하십시오. 테스트 도중 금지된                                           |
| secure browser together have security                      | 애플리케이션의 활성화를 방지하기 위해                                         |
| measures to prevent forbidden applications                 | 학생 테스트 사이트와 보안 브라우저가 함께                                      |
| from being active during a test. Click here to             | 보안 조치를 마련해 두고 있습니다. 금지된                                      |
| try the Forbidden Applications Demonstration.              | 애플리케이션 시연을 시도하시려면 여기를                                        |
|                                                            | 클릭하십시오.                                                      |
| Text-to-Speech                                             | 문자 음성 변환                                                     |
| No Text-to-Speech                                          | 문자 음성 변환 없음                                                  |
| Black on White                                             | 흰 바탕에 검정                                                     |
| Reverse Contrast                                           | 색상 대비                                                        |

| Items and Stimuli                                 | 항목 및 자극                   |
|---------------------------------------------------|---------------------------|
| Stimuli                                           | 자극                        |
| Tutorial                                          | 튜토리얼                      |
| Yes, I heard the voice                            | 예, 목소리를 들었습니다.            |
| Collapse All Prompts                              | 모든 프롬프트 축소                |
| Are you sure you want to change the prompt        | 먼저 선택한 프롬프트를 변경하시겠습니까?    |
| you previously selected?                          |                           |
| Error loading calculator. Give this message       | 계산기 로드 중 오류입니다. 이 메시지     |
| code to your TA.                                  | 코드를 담당 TA에게 전달하십시오.       |
| Error loading calculator. Give this message       | 계산기 로드 중 오류입니다. 이 메시지     |
| code to your TA.                                  | 코드를 담당 TA에게 전달하십시오.       |
| This test has no more opportunities.              | 이 테스트에는 더 이상 기회가 없습니다.    |
| Click [Yes] to try again or [No] to log out.      | [예]를 클릭해 다시 시도하거나 [아니요]를  |
|                                                   | 클릭해 로그아웃하십시오.             |
| Your test has been interrupted. To resume         | 테스트가 중단되었습니다. 테스트를        |
| your test, check with your Test Administrator.    | 재개하려면 담당 테스트 관리자에게        |
|                                                   | 확인하십시오.                   |
| Could not find test session. Please check with    | 테스트 세션을 찾을 수 없습니다. 담당     |
| your TA.                                          | TA에게 확인하십시오.              |
| This test session is closed. Please check with    | 이 테스트 세션은 닫혔습니다. 담당 TA에게  |
| your TA.                                          | 확인하십시오.                   |
| This test session is not available. Please check  | 이 테스트 세션은 이용할 수 없습니다. 담당  |
| with your TA.                                     | TA에게 확인하십시오.              |
| This test session starts on {0}. Please check     | 이 테스트 세션은 {0}에 시작됩니다. 담당  |
| with your TA.                                     | TA에게 확인하십시오.              |
| This test session expired on {0}. Please check    | 이 테스트 세션은 {0}에 만료됩니다. 담당  |
| with your TA.                                     | TA에게 확인하십시오.              |
| This test session is not valid. Please check with | 이 테스트 세션은 유효하지 않습니다. 담당   |
| your TA.                                          | TA에게 확인하십시오.              |
| This session is not available. Please check with  | 이 세션은 이용할 수 없습니다. 담당 TA에게 |
| your TA.                                          | 확인하십시오.                   |
| This test was not included in this session.       | 이 테스트는 이 세션에 포함되지 않았습니다.  |
|                                                   |                           |
| This test opportunity is invalid.                 | 이 테스트 기회는 유효하지 않습니다.      |
| Your TA did not approve your test start or        | 남당 TA가 테스트 시삭 또는 재시삭을     |
| restart.                                          | 승인하지 않았습니다.               |
| Guest logins are not allowed.                     | 게스트 로그인이 허용되지 않습니다.       |
| Sorry! You are not allowed into this system.      | 죄송합니다! 이 시스템에 들어오실 수      |
| Ask your TA for help.                             | 없습니다. 담당 TA에게 도움을 요청하십시오. |
|                                                   |                           |

| You have used up your opportunities for this     | 이 테스트에 대한 기회를 모두         |
|--------------------------------------------------|--------------------------|
| test.                                            | 사용하셨습니다.                 |
| Your Student ID is not entered correctly. Please | 학생 ID가 올바르게 입력되지 않았습니다.  |
| try again or ask your TA.                        | 다시 시도하거나 담당 TA에게 문의하십시오. |
|                                                  |                          |
| The grade that you selected did not work.        | 선택한 등급이 작동하지 않습니다. 다시    |
| Please try again.                                | 시도하십시오.                  |
| Congratulations on finishing your test! After    | 테스트를 마치셨습니다. 축하합니다! 답변을  |
| reviewing your responses, click the [Test        | 검토한 후 [테스트 종료] 버튼을 클릭해   |
| Results] button to log out.                      | 로그아웃하십시오.                |
| You may not pause the test until all questions   | 이 페이지의 모든 질문에 답할 때까지     |
| on this page have been answered.                 | 테스트를 일시 정지할 수 없습니다.      |